## How to Access BANA Word Lists on SpellPundit Free?

## Why do I need SpellPundit Software?

When you register for BANA spelling bee, you get a list of 400 words. However, there is no associated information such as definition or part of speech. SpellPundit software has all the associated information for each word. For example, please see an entry in SpellPundit for the word hemophiliac. First, there is definition. Second, there is audio pronunciation. More importantly, roots of the word are given; hemomeans blood and -phil means like. By knowing these roots, speller can spell words such as hemophilic (one who likes blood), hemostat (blood clotting), bibliophilic (one who likes books). In fact, this is how one should prepare for the spelling bees, not by rote memorization.

| ≣ Level 1 Spelling № | Nodule                                                                                         |
|----------------------|------------------------------------------------------------------------------------------------|
| Set 2 Wo             | rd 13 of 500 Edit UMaster Audio Previous Next                                                  |
| Word                 | hemophiliac                                                                                    |
| Pronunciation        | hē-mə-ˈfi-lē-ˌak                                                                               |
| Part of<br>Speech    | noun                                                                                           |
| Lang. of<br>Origin   | New Latin + Greek                                                                              |
| Definition           | a person who is affected with a condition in which blood does not clot and bleeds uncontrolled |
| Addl. Info           | Latin hemo- (blood) and Greek -phil (loving or having a fondness or affinity for)              |
| Sentence             | Jeremy is a <b>hemophiliac</b> since his childhood.                                            |

## How do I access BANA word lists on SpellPundit?

Step 1: Go to <u>www.spellpundit.com</u> and sign-up (if you already have an account, please go to Step 3)

| $\leftrightarrow$ $\rightarrow$ X (a) spellpundit.com |      |       |         |              |      |              |         | Q       | *           |
|-------------------------------------------------------|------|-------|---------|--------------|------|--------------|---------|---------|-------------|
| ⊠spellpundit@gmail.com                                |      |       |         |              |      | (            | f 🛩 🛛 🚠 | Sign Up | Sign In     |
| SpellPundit                                           | Home | About | Modules | Competitions | Demo | Testimonials | News    | Blog C  | ontributors |

Step 2: After you register, you will receive an email to validate. Please click on the validation email to confirm and the sign-up process is complete.

Step 3: Sign-in and enter into the website. You should see something like:

| spellpundit.com/spell/?mode=pa | ckage_selection |               |                       |                        |                    |                  |
|--------------------------------|-----------------|---------------|-----------------------|------------------------|--------------------|------------------|
| SpellPundit Package Selection  | bearch for      | a Word        | Create CL             | ustom List V Mute Bell | Sound Welcome Gane | esh <del>-</del> |
| Your Activity Report           |                 |               | All modules yearly su | bscription is \$60     | 0                  |                  |
| Subscribed Modules             |                 |               | 😻 Package             | Selection              |                    |                  |
| Homonyms <del>-</del>          | III SI.No       | 신 Module Type | Module Description    | \$ Cost/Year           | © Select © Rer     | new              |
| Roots-                         | All Modu        | iles          |                       |                        |                    | -                |
| Spelling                       | -               | All Modules   |                       |                        |                    |                  |
| Vocab -                        |                 |               |                       | (00.00                 | Expires On         |                  |
| Custom Spelling and            |                 | All           | All Modules 9         | 600.00                 | 2022-02-<br>22     |                  |

Step 4: Scroll down and expand the section called Bihar Association of North America (BANA) Spelling Modules, as shown below. Please select Primary or Elementary Spelling bee list.

| SpellPundit <sub>Pa</sub>                                 | ickage Selection                        | Search for a                    | Word <b>i</b>           | Create Custom List                                             | Sound Off<br>itical Marks On 🧜<br>ences On | Welcom                | ne Ganesh 🛨 |  |  |  |
|-----------------------------------------------------------|-----------------------------------------|---------------------------------|-------------------------|----------------------------------------------------------------|--------------------------------------------|-----------------------|-------------|--|--|--|
| Subscribed Module                                         | 5                                       |                                 |                         | All modules yearly subscr                                      | iption is \$60                             |                       |             |  |  |  |
| Spelling Word Lis                                         | ts∙                                     |                                 |                         |                                                                |                                            |                       |             |  |  |  |
| Spelling Lists by I                                       | Module <del>-</del>                     |                                 |                         | Vackage Selec                                                  | ction                                      |                       |             |  |  |  |
| Additional Spelling Modules-                              |                                         | III SI.No                       | C Module Type           | Module Description                                             | \$ Cost/Year                               | Select                | Renew       |  |  |  |
| Vocabulary Word                                           | d Lists <del>-</del>                    | Discounte                       | ed Packages             |                                                                |                                            |                       | +           |  |  |  |
| Vocabularu Lists                                          | bu Module 🗸                             | Spelling Word Lists +           |                         |                                                                |                                            |                       |             |  |  |  |
|                                                           |                                         | Additiono                       | I Spelling Module       | s                                                              |                                            |                       | +           |  |  |  |
| Additional Vocab                                          | ulary Modules                           | Vocabulo                        | ry Word Lists           |                                                                |                                            |                       | +           |  |  |  |
| Roots <del>•</del>                                        |                                         | Additional Vocabulary Modules + |                         |                                                                |                                            |                       |             |  |  |  |
| Homonyms <del>-</del>                                     |                                         | Roots Mc                        | Roots Module +          |                                                                |                                            |                       |             |  |  |  |
| University Interso<br>(UIL) Spelling Bee                  | holastic League<br>Modules <del>-</del> | Homonyr                         | Homonyms Module +       |                                                                |                                            |                       |             |  |  |  |
| Bihar Association of North<br>America (BANA) Spelling Bee |                                         | Universit                       | y Interscholastic L     | eague (UIL) Spelling Bee Modules                               |                                            |                       |             |  |  |  |
|                                                           |                                         | BANA Sp                         | elling Modules          |                                                                |                                            |                       | -           |  |  |  |
|                                                           |                                         |                                 | Bana Spelling Modules 🗆 |                                                                |                                            |                       |             |  |  |  |
| Your Custom Spe<br>Vocabulary Mode                        | lling and<br>ules <del>-</del>          | 34                              | Spelling                | 2023 BANA Primary Spelling Bee List<br>Words Modules <b>()</b> | 0.00                                       | Expires On 2024-06-28 |             |  |  |  |
| 2023 SpellPundit<br>Spelling and Voc                      | National Online<br>abulary Modules      | 35                              | Spelling                | 2023 BANA Elementary Spelling Bee L<br>Words Modules 3         | ist 0.00                                   | Expires On 2024-06-28 |             |  |  |  |
| 2023 SpellPundit Se                                       | nior Spelling List                      | $\sim$                          |                         | Add to Cart                                                    |                                            |                       |             |  |  |  |

Step 5: Press "Add to Cart". This will add the selected module to your account.

Step 6: Important Please logout and login back into the website to see the module in your account.

Step 7: After logging into the account, click on BANA Spelling Modules, as shown below.

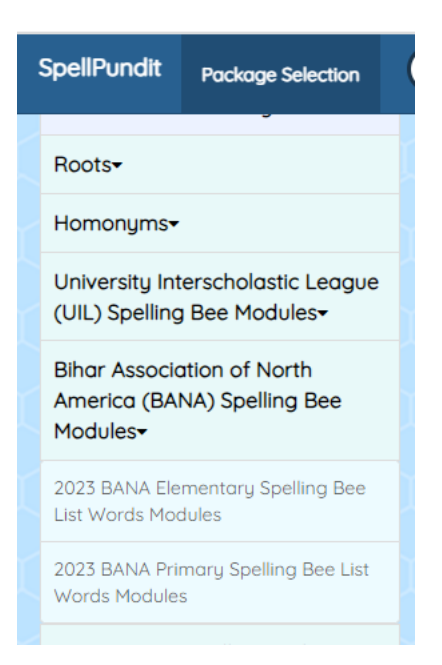

Step 8: Learn how to use SpellPundit, please watch this YouTube video: <a href="https://www.youtube.com/watch?v=1AKm2usafUA">https://www.youtube.com/watch?v=1AKm2usafUA</a>

Step 9: If you have any questions regarding SpellPundit, please email <a href="mailto:spellpundit@gmail.com">spellpundit@gmail.com</a>